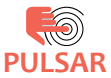

## MANUAL CU INSTRUCȚIUNI

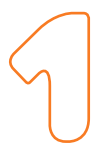

## Ce se află în cutie

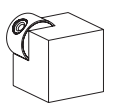

Cameră Video Smart HD PT WI-FI

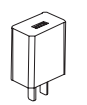

Adaptor priză

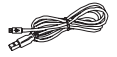

Cablu de alimentare USB

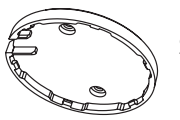

Suport

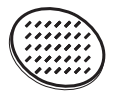

Bandă adezivă

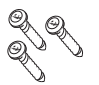

Şuruburi

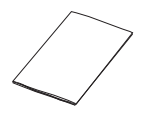

Manual de utilizare

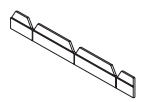

Bandă de protecție

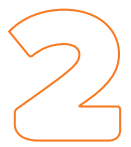

# Instalarea camerei video SMART HD PT WIFI Pulsar

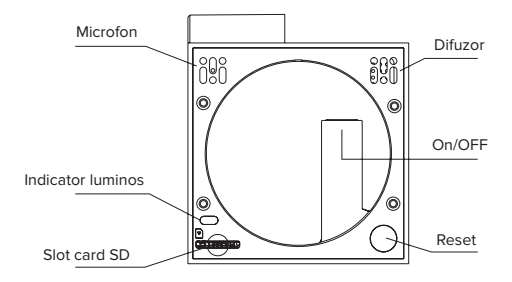

#### **INSTALARE**

Utilizați suportul de fixare inclus pentru a monta camera pe suprafețe netede.

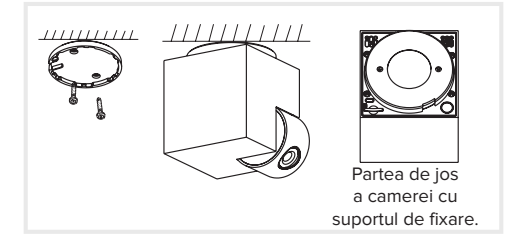

# Sau fixați camera pe suprafețe înclinate cu ajutorul benzii adezive.

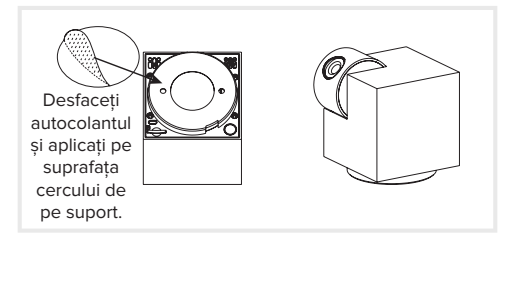

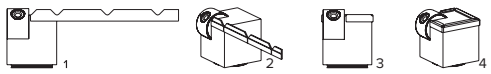

Dacă este nevoie, puteți aplica banda de protecție pe marginea camerei pentru a nu deteriora dispozitivul.

## DATE TEHNICE

| Notificări           | De tip Push UP                         |  |  |
|----------------------|----------------------------------------|--|--|
| Rezistență la praf   | IP40                                   |  |  |
| Semnal WI-FI         | WI-FI 2,4GHz                           |  |  |
| Standard WI-FI       | IEEE802.11b/g/n                        |  |  |
| Protocol rețea       | HTTP,DHCP,DNS,TCP/IP,RTSP              |  |  |
| Securitate WI-FI     | 65/128-bit WEP encryption, WPA/WPA2    |  |  |
| Senzor de imagine    | 1/2,9' senzor, 2Mp CMOS                |  |  |
| Rezoluție video      | FullHD 1920x1080@50Hz 15fps            |  |  |
| Compresie imagine    | H.264 (mp4)                            |  |  |
| Unghi de vizualizare | 0-350° +/- 75°                         |  |  |
| Lumină infraroșie    | Vizibilitate pe timp de noapte de până |  |  |
|                      | la 10m                                 |  |  |
| Audio                | Built-in mic/speaker                   |  |  |
| Culoare              | Negru                                  |  |  |
| Material             | Plastic                                |  |  |
| Tensiune alimentare  | 230V                                   |  |  |
| Tensiune ieșire      | DC5V/1.0A                              |  |  |
| Card                 | MicroSD, max. 128Gb (neinclus)         |  |  |
| Dimensiuni(LxWxH)    | 58x64x68mm                             |  |  |
| Greutate             | 180g                                   |  |  |
| Lentile cameră       | 3.6mm@F2.0, 100°                       |  |  |
| Temperatura mediu    | -20° până la 50°C                      |  |  |
| Umiditate mediu      | <90% fără condens                      |  |  |
| Aplicație            | Тиуа                                   |  |  |
| Compatibilitate      | Amazon Alexa, Google Assistant         |  |  |

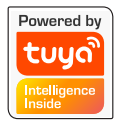

## Ghid de conectare

Urmați pașii din aplicație pentru conectarea dispozitivului. Aplicația este disponibilă pentru iOS și Android. Căutați după numele aplicației "Tuya Smart" sau scanați codul alăturat, valabil pentru ambele platforme

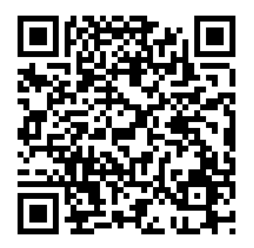

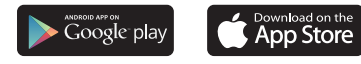

Pasul 1: Deschideți aplicația, accesați contul dumneavoastră, dacă dețineți unul deja, sau creați un cont nou.

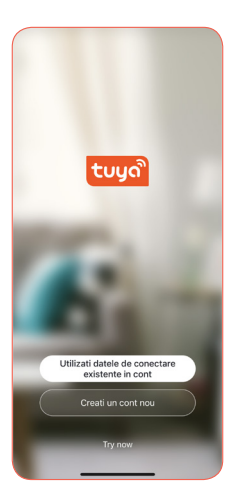

Pasul 2: Selectați țara după care introduceți numele de utilizator și parola pentru autentificare (fig 1). Dacă nu aveți cont mai întâi introduceți o adresă de e-mail validă (fig 2) unde veți primi un cod de autentificare, urmând pașii din pagina următoare.

| 12:57-4 at 46 D                                                                     | 11:24 - 4 App Store           |  |  |  |
|-------------------------------------------------------------------------------------|-------------------------------|--|--|--|
| Autentificare                                                                       | Inregistrare                  |  |  |  |
| Romania                                                                             | Romania                       |  |  |  |
| elbielectric.ro                                                                     | @elbielectric.ro ×            |  |  |  |
| Log In                                                                              | Get Verification Code         |  |  |  |
| Parola ultata                                                                       | Politica de confidentialitate |  |  |  |
|                                                                                     | Parole                        |  |  |  |
|                                                                                     | qwertyuiop                    |  |  |  |
|                                                                                     | asdfghjkl                     |  |  |  |
| <u> </u>                                                                            | ☆ z x c v b n m ⊗             |  |  |  |
| <b>G O</b>                                                                          | 123 Spațiu OK                 |  |  |  |
| Login means that you agree with Lase<br>Agreement and Politica de confidentialitate | <u>ل</u>                      |  |  |  |

Pasul 2.1: Dacă aveți deja cont, săriți peste acest pas. Urmați instrucțiunile de înregistrare afișate de aplicație. Verificați emailul, copiați codul de verificare și introduceți-l în câmpul menționat. Setați o parolă cu o lungime cuprinsă între 6 și 20 de caractere formată din litere și cifre.

| 11:25-7<br>• App Store                                                 |          | ati 46 💽            | 11:25 √<br>• App Store<br><                              |
|------------------------------------------------------------------------|----------|---------------------|----------------------------------------------------------|
| Inserati codul de validare                                             |          | alidare             | Setare parola                                            |
| 727292                                                                 |          | 2                   | Use 6-20 characters with a mix of letters<br>and numbers |
|                                                                        |          |                     | Efectuat                                                 |
| Codul de verificare a fost trimis pe e-mail<br>@elbielectric.ro Resend |          |                     |                                                          |
| Didn't get a code?                                                     |          |                     |                                                          |
|                                                                        |          |                     |                                                          |
|                                                                        |          |                     |                                                          |
|                                                                        |          |                     |                                                          |
| 1                                                                      | 2<br>    | 3<br>DEF            |                                                          |
| 4<br>9H1                                                               | 5        | 6<br><sup>MNO</sup> |                                                          |
| 7<br>Pars                                                              | 8<br>TUV | 9<br>wxyz           |                                                          |
|                                                                        | 0        |                     |                                                          |
|                                                                        |          |                     |                                                          |
| ( ·                                                                    |          | . )                 |                                                          |

### Pasul 3: Adăugare dispozitive noi în

aplicație: Asigurați-vă că dispozitivul mobil are serviciul Bluetooth pornit și sunteți conectat la o rețea WI-FI locală. Apăsăți butonul "Adăugați dispozitiv" sau butonul "+" din colțul dreapta sus.

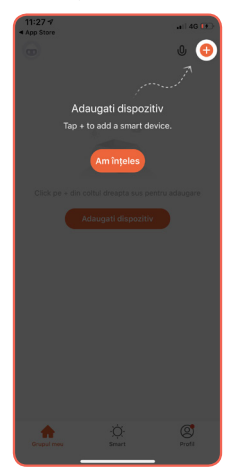

NOTĂ: Prima conexiune, vă rugăm, să o faceți în aria de semnal WI-FI. Sunt acceptate doar rețelele de 2,4 GHz. Pasul 4: Navigați în meniul din stânga până la secțiunea Cameră Inteligentă sau selectați opțiunea autoscan. Alimentați și resetați dispozitivul.

| •••• Vodafone RO 🗢 10:19 |                                  |                                      |                                |  |  |  |
|--------------------------|----------------------------------|--------------------------------------|--------------------------------|--|--|--|
| <                        | Add Manually                     | Auto Scan                            | Ξ                              |  |  |  |
| Electrical               | Ca                               | imera inteligent                     | ă ———                          |  |  |  |
| Lighting                 | •                                | •                                    | •                              |  |  |  |
| Sensors                  | Camera<br>inteligentă<br>(Wi-Fi) | Camera<br>inteligentă<br>(Dual Band) | Camera<br>inteligentă<br>(BLE) |  |  |  |
| Large Home<br>Appliances | •                                | 8                                    | 990                            |  |  |  |
| Small Home<br>Appliances | Camera<br>inteligentă<br>(4G)    | Smart Doorbell                       | Camera                         |  |  |  |
| Kitchen<br>Appliances    | Stația de bază                   | NVR                                  | DvR                            |  |  |  |
| Exercise<br>& Health     |                                  | Blocarea ușilor                      |                                |  |  |  |
| Camera<br>inteligentă    | -                                | -                                    |                                |  |  |  |
| Gateway<br>Control       | Biocarea uşilor<br>(Wi-Fi)       | Blocarea upilor<br>(Zigbee)          | Blocarea ușilor<br>(BLE)       |  |  |  |
| Energy                   | Blocarea upilor                  |                                      |                                |  |  |  |

NOTĂ: Butonul de reset se află pe spatele camerei, pe unul din colțuri, lângă suportul rotativ. După resetare, LED-ul albastru va lumina intermitent iar dispozitivul va emite un semnal acustic. Confirmați acest lucru în aplicație.

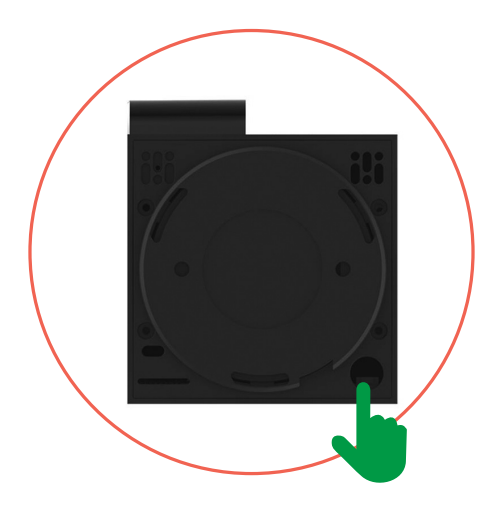

Pasul 5: Confirmați denumirea și parola rețelei Wi-Fi, la care se conectează dispozitivul.

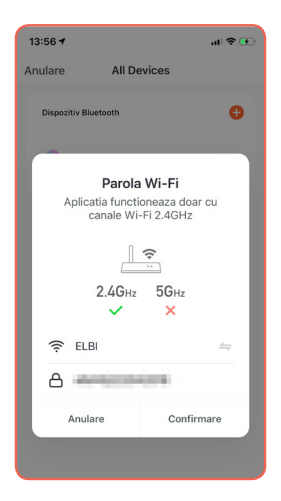

#### **Pasul 6 :** Aplicația va scana și detecta automat dispozitivul aflat în apropiere și va trimite un cod QR pe telefon.

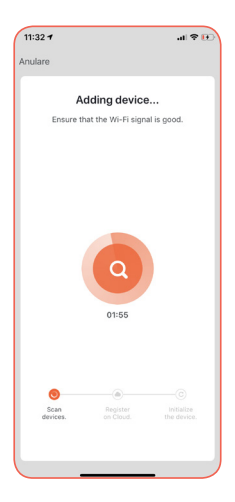

Pasul 7: Scanați codul QR apărut pe telefon cu camera Smart Pulsar. Țineți telefonul la o distanță de aproximativ 15-20cm. După ce ați scanat codul, dispozitivul va emite un semnal acustic și se va conecta în aproximativ 30s.

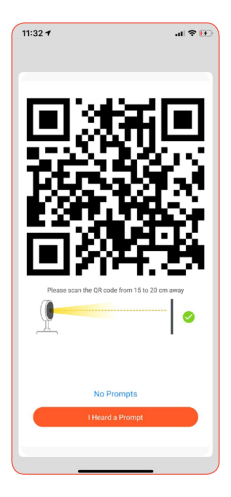

**Pasul 8 :** După confirmare aplicația va înregistra/instala automat dispozitivul. Apăsați butonul "Finalizat", pentru a termina înregistrarea dispozitivului.

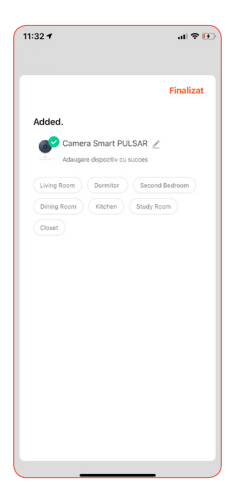

NOTĂ: După ce ați adăugat dispozitivul puteți să îi schimbați numele.

#### Pasul 9 : Deschideți aplicația.

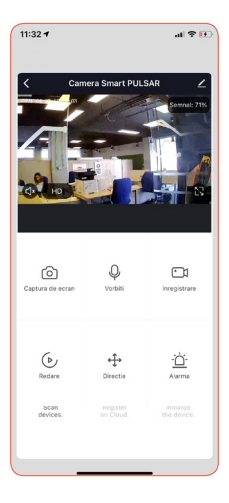

## ÎNTREBĂRI FRECVENTE

#### Î: De ce dispozitivul nu poate fi descoperit în aplicație?

R: Verificați routerul și conexiunea la rețea. Telefonul mobil, camera și routerul trebuie să fie cât mai apropiate. Dacă situația persistă resetați dispozitivul și încercați din nou.

## Î: De ce dispozitivul este încă în lista cu dispozitive din aplicație după ce l-am resetat?

R: Resetarea dispozitivului reface doar configurațiile de rețea ale camerei, nu și ale aplicației. Dispozitivul trebuie șters manual din aplicație.

# Î: Cum pot conecta camera la un alt router?R: Ștergeți camera din aplicație, apoi resetați

conform instrucțiunilor. Acum puteți să reconfigurați camera pe noul router.

### Î: De ce camera nu citește cardul SD?

R: Este recomandat să introduceți cardul SD după ce opriți dispozitivul. Verificați cardul să fie formatat corespunzător în modul FAT32. De asemenea, cardul nu poate fi identificat în momentul în care conexiunea la rețea nu este corespunzătoare.

# Î: De ce nu primesc notificări de la aplicația Tuya pe telefon?

R: Verificați ca aplicația să funcționeze corespunzător. Dacă aceasta nu funcționează corespunzător, recomandăm ștergerea și reinstalarea acesteia. De asemenea, asigurați-vă că ați permis aplicației să vă trimită notificări și să ruleze în fundal. Echipamentele electronice, electrice și bateriile nu trebuie aruncate în același loc cu deșeurile menajere.

Conform legii, consumatorii sunt obligați să returneze echipamentele la sfârșitul ciclului de exploatare la un centru de colectare.

Acest simbol indică faptul că acest produs face obiectul unei colectări separate. Deșeurile de echipamente electrice și electronice trebuie să fie colectate separat și să nu fie eliminate împreună cu deșeurile menajere. Deșeurile de echipamente electrice și electronice trebuie să fie predate unui sistem de colectare,în conformitate cu Directiva 2012/19/UE.Echipamentele electrice și electronice sunt periculoase pentru mediul înconjurător și pentru sănătatea umană,ca urmare a prezenței în compoziția lor a unor substanțe periculoase.Pentru informații suplimentare privind predarea și colectarea echipamentelor electrice și electronice uzate,vă rugăm să contactați autoritățile locale și centrele de colectare autorizate în acest sens.